# **APP check visitatori**

Manuale installazione ed utilizzo applicazione per raccolta dati clienti

Troverete l'app mobile che vi consentirà la raccolta dei dati clienti all'interno del vostro portale espositori accedendo con le credenziali ricevute in fase di assegnazione.

#### https://senaf-stand.magicleader.com/login.php?ide=2141

All'interno del portale troverete una **nuova sezione "Lettore QRCode"**, la quale vi permetterà di gestire gli accessi dell'app e la lista dei contatti scansionati tramite app.

Avrete a disposizione **3 accessi** che vi consentiranno di scaricare l'app e scansionare i ticket durante i giorni di manifestazione.

#### Per inserire il nominativo:

1. Accedere alla sezione "Gestione Accessi" cliccare sul bottone {--GESTISCI--} per richiedere e abilitare l'accesso necessario

| ≡                  |                                | EN 🚢 SENAF SRL 🖒 |
|--------------------|--------------------------------|------------------|
| Gestione Codici di | Accesso                        |                  |
| AMYC01 MyContact   | Disponibili: 🧕<br>Richieste: 1 |                  |

2. Richiedere l'accesso cliccando sul bottone "Aggiungi un destinatario"

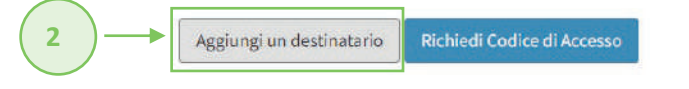

3. Inserire nome cognome e-mail e concludere l'operazione cliccando sul bottone "Richiedi Codice di Accesso"

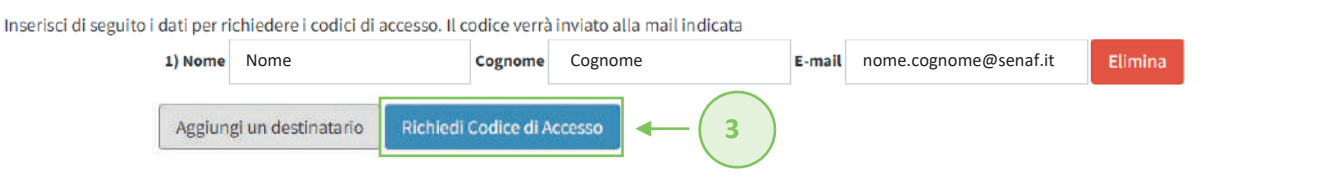

Una volta inseriti i nominativi, invierete ai destinatari del vostro staff l'e-mail contenente **il link per accedere** all'app mobile e il **codice di accesso** necessario.

Cliccando sul link, contenuto all'interno dell'e-mail ricevuta, atterrerete direttamente nell'interfaccia di login che vi permetterà di accedere direttamente all'app mobile cliccando sul bottone blu "ACCEDI".

Una volta effettuato l'accesso, potrete iniziare ad utilizzare l'app per scansionare i QRCode contenuti nei ticket dei visitatori che si presentano al vostro stand e tenerne traccia tramite lista. Il tutto seguendo pochi semplici passaggi.

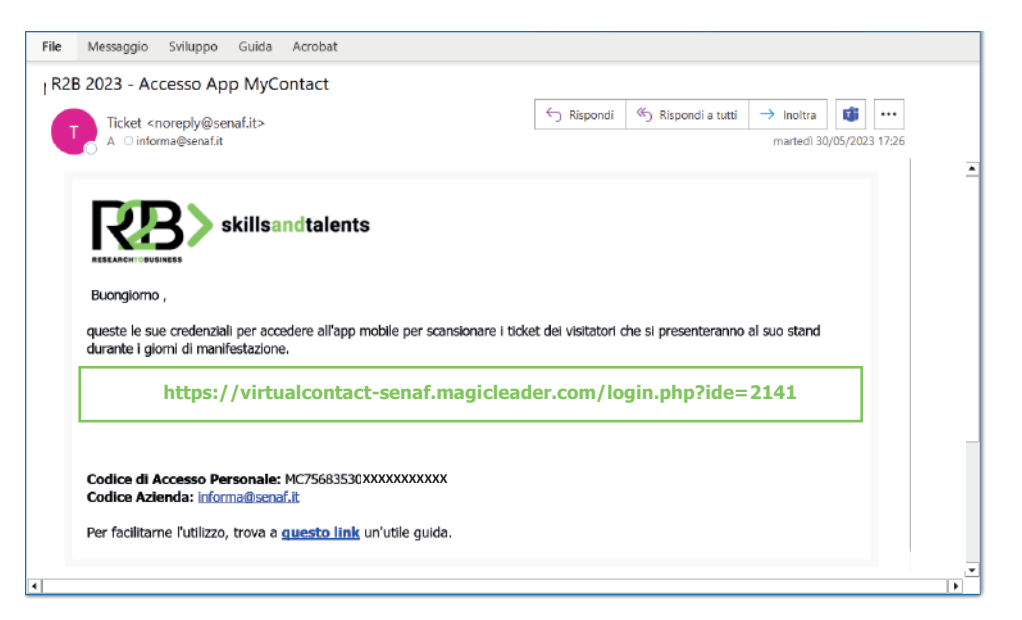

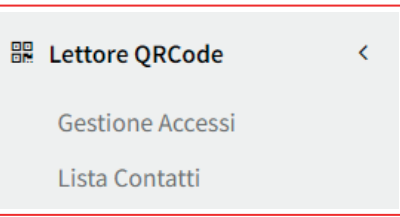

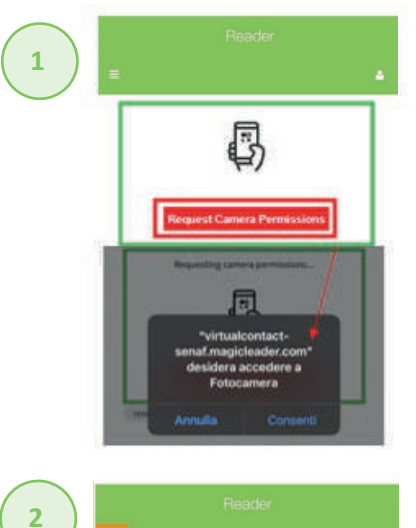

ettore QR

Elenco Contat

Contatti

Zubb Marr

## Utilizzo del reader:

**ABILITARE** l'utilizzo della vostra fotocamera da parte del reader per poterla utilizzare nella scansione dei QRCode cliccando sul bottone rosso "**Request Camera Permissions**"

Per ottimizzare l'utilizzo consigliamo di scegliere in fase di selezione la fotocamera posteriore. Vi verrà chiesto il permesso ogni volta che il telefono perde connessione o va in modalità "stand by".

Potete iniziare a scansionare i QRCode contenuti nei ticket. La corretta lettura del codice viene segnalata con un messaggio verde.

### Visionare la lista delle letture:

Nel menù di sinistra trovate una prima lista parziale di tutti i contatti che la propria utenza personale ha scansionato nell'arco delle giornate di manifestazione. Nello specifico, del

numero totale dei contatti scansionati, i seguenti dati: "Nome – Azienda – Data di lettura".

La lettura dei QRCode è fruibile anche in modalità offline. In questo specifico caso, l'elenco contatti si aggiornerà quando la linea troverà una connessione stabile.

Potete **tenere traccia** e **scaricare la lista** dei contatti scansionati anche all'interno del vostro portale espositori <u>https://senaf-stand.magicleader.com/login.php?ide=2141</u>

Accedendo con le credenziali ricevute in fase di assegnazione, nella sezione del menù "Lettore QRCode" troverete il sottomenù "Lista Contatti". Con il bottone "Esporta", scaricherete la lista dettagliata degli utenti scansionati.

Contatti

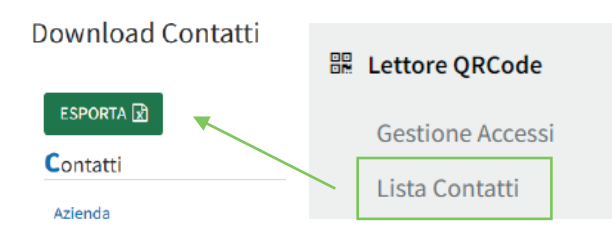

Per tenere sempre l'app a portata di mano, può essere salvata nella schermata principale del vostro dispositivo mobile.

### Per apple:

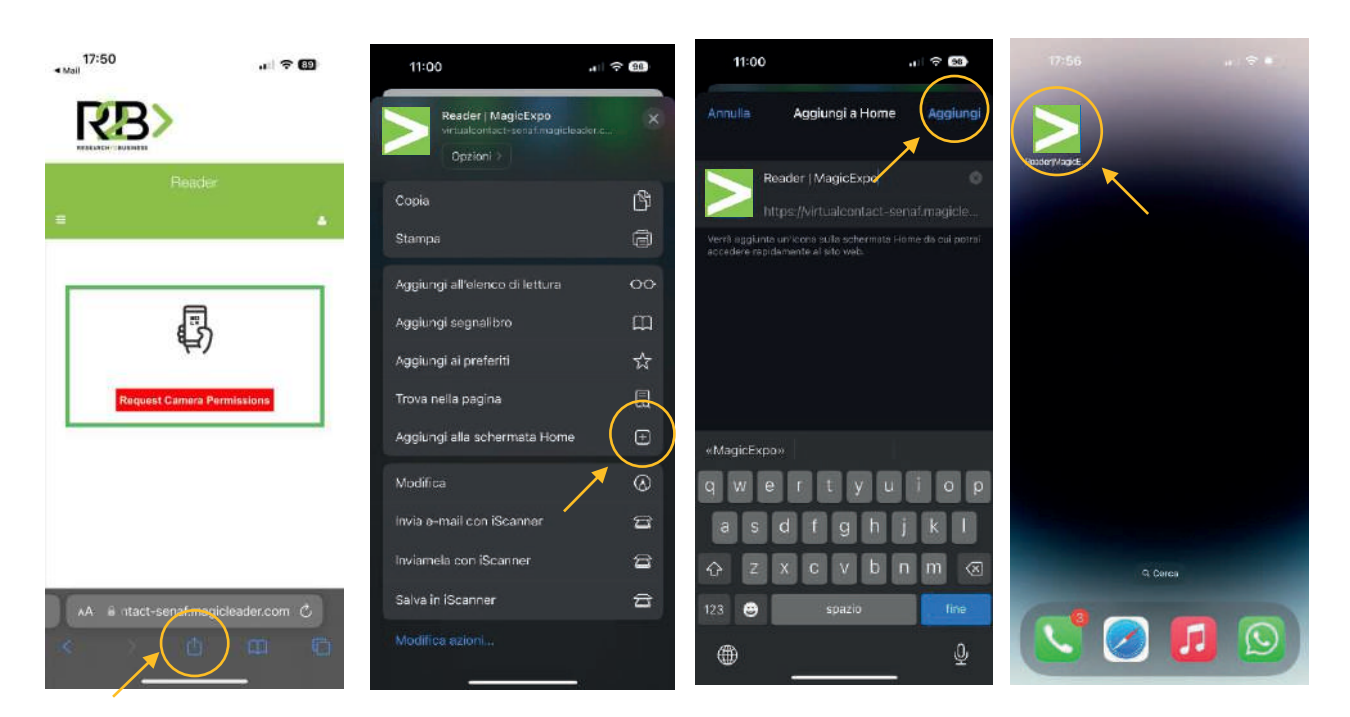

### Per Android (consigliamo di utilizzare il lettore codici con l'app Google Crome)

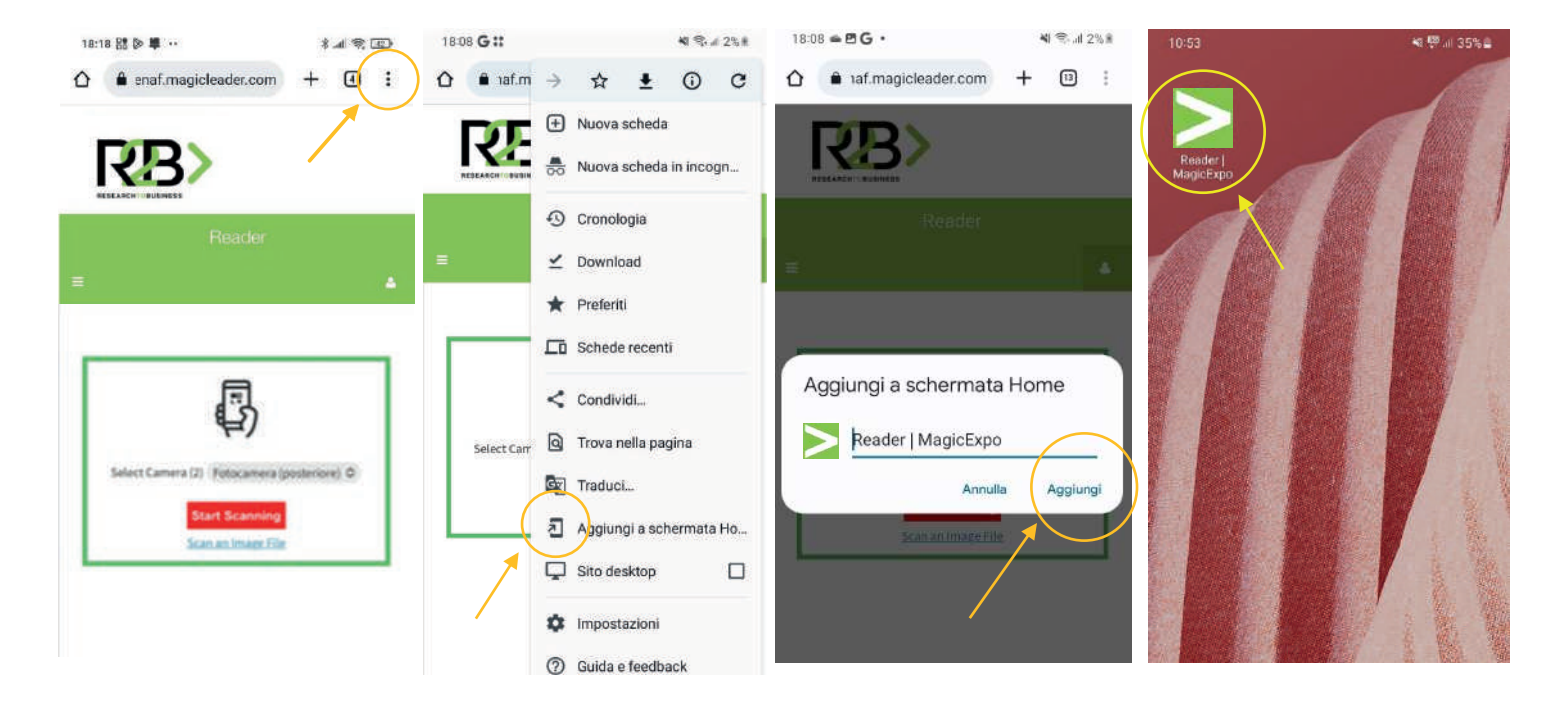